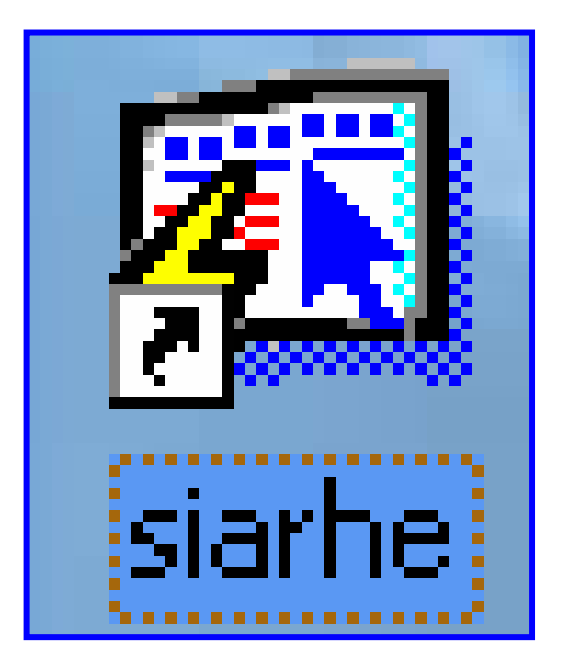

INSTRUCTIVO PARA LA ASIGNACIÓN ACCIÓN DE PERSONAL Y ELABORACIÓN DE LA PROVIDENCIA LEGAL

# ÍNDICE

| INSTRUCTIVO PARA LA ACCIÓN DE PERSONAL Y ELABORACIÓN DE L<br>PROVIDENCIA LEGAL | <b>.A</b><br>. 3  |
|--------------------------------------------------------------------------------|-------------------|
| PANTALLA DE ACCESO AL SISTEMA<br>Menú Principal<br>Descripción de Iconos       | . 3<br>. 3<br>. 4 |
| PROCESO DE CONCURSO – SIARHE MOVIMIENTOS / SOLICITUD E<br>ACCIONES DE PERSONAL | <b>)E</b><br>. 5  |
| 1. ACCIONES DE PERSONAL                                                        | . 5               |
| • LICENCIAS                                                                    | . 5               |
| DESCRIPCIÓN GENERAL                                                            | . 5               |
| Funcionalidad                                                                  | 5                 |
| • RENUNCIAS – JUBILACIONES Y CESE DE LABORES – DESTITUCIONES                   | . 6               |
| DESCRIPCIÓN GENERAL                                                            | . 7               |
| Funcionalidad                                                                  | . 7               |
| 2. EMISIÓN DE PROYECTOS DE RESUELTOS Y DECRETOS                                | . 8               |
| DESCRIPCIÓN GENERAL                                                            | 8                 |
| Funcionalidad                                                                  | 8                 |

# INSTRUCTIVO PARA LA ACCIÓN DE PERSONAL Y ELABORACIÓN DE LA PROVIDENCIA LEGAL

## Pantalla de acceso al sistema:

Esta pantalla nos muestra la manera de acceder al SIAREH presionando con el Mouse la Opción en el Escritorio. AI hacer click sobre el icono automáticamente aparecerá una pantalla de acceso en donde deberá introducir el nombre del usuario (Username) quien utilizará el sistema y su respectiva clave (Password) v por último de acceso presionar el botón de conexión (Connect). Así obtendremos al menú principal.

## Menú Principal:

El menú principal es la base de todo el sistema. Desde ella podemos ver cada una de las funciones ya sean de consulta, o inserción de datos y podemos acceder a la pantalla de **Movimiento – Solicitudes de Acciones de Personal.** 

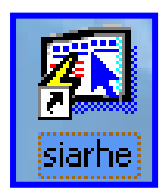

#### Opción en el Escritorio

| Logon     |         |        |
|-----------|---------|--------|
| Username: |         |        |
| Password: | ,<br>[  |        |
| Database: | ,<br>   |        |
|           | Connect | Cancel |

#### Autenticación (User/Password)

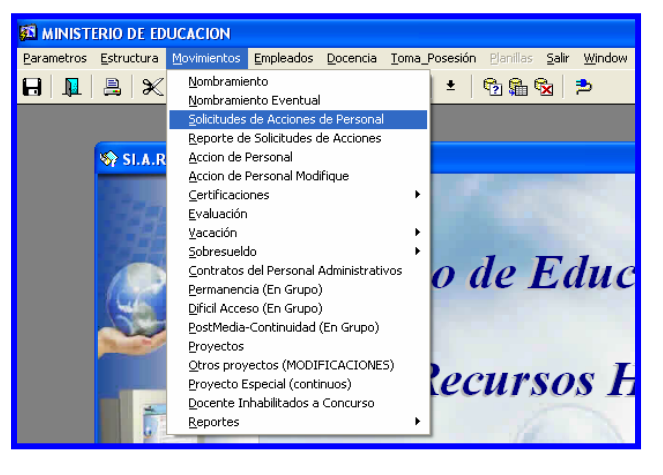

#### Menú Principal

# Descripción de Iconos:

En la parte superior de la pantalla principal observamos una serie de iconos los cuales serán de mucha utilidad para el manejo de las diferentes herramientas a utilizar y de igual forma su equivalente en el uso del teclado.

| 8 🖹 🏠 | De X D D D D D D D D D D D D D D D D D D                                                                                                    |
|-------|----------------------------------------------------------------------------------------------------|
|       | <b>Grabar: (F10)</b> Este Icono sirve para grabar o guardar la información que haya utilizado el usuario o haya ingresado nueva información. De manera que la graba y no se perderá la información ya gravada.                                                                                                    |
|       | <b>Imprimir: (mayús. + F8)</b> Este Icono es utilizado para imprimir la información que el usuario necesite.                                                                                                    |
|       | Printed Setup: Configuración de página para la impresión.                                                                                                    |
| 4     | Salir: ( trl + Q) Este Icono es utilizado para salir del programa o de la pantalla que haya estado utilizando el usuario.                                                                                                    |
|       | <ul> <li>1- Modo Consulta – Enter trl.: (F7) Por medio de este icono puede iniciar la búsqueda de determinado registro basándose en un dato suministrado por el usuario.</li> <li>2- Ejecutar la Consulta – Execute trl: (F8) Una vez introducido el rango deseado para la búsqueda se procede a realizar la misma por medio del icono de ejecución.</li> </ul>                                                                                                    |
|       | <ul> <li>1-Primer Registro: (Mayús + Arriba) Este icono se utiliza para regresar al primer registro consultado (Previous Block).</li> <li>2-Anterior: (Ctrl+ Re Pág) Este icono se utiliza para regresar a la información anterior (Previous Record).</li> <li>3-Siguiente: (Ctrl+ Avg Pág) Este Icono se utiliza para avanzar a la información siguiente. (Next Record).</li> <li>4-Último Registro: (Mayús + Abajo) Este icono se utiliza para avanzar al último registro consultado. (Next Block).</li> </ul> |
|       | <ul> <li>1-Insertar: (F6) Este icono se utiliza para insertar nuevos registros o datos que se añaden al registro.</li> <li>2-Eliminar: (Mayús + F6) Este icono se utiliza para eliminar algún registro no deseado.</li> </ul>                                                                                                    |
| ?     | Icono de Ayuda.                                                                                                    |

Ministerio de Educación / Dirección Nacional de Informática

INSTRUCTIVO PARA LA ASIGNACIÓN ACCIÓN DE PERSONAL Y ELABORACIÓN DE LA PROVIDENCIA LEGAL

# PROCESO DE CONCURSO – SIARHE MOVIMIENTOS / SOLICITUD DE ACCIONES DE PERSONAL

# 1. Acciones de Personal

 Licencias: para ejecutar esta pantalla se debe ubicar con el botón izquierdo del Mouse en el Menú Movimiento / Solicitudes de Acciones de Personal y hacer clic.

|                                                                                                    | 🚨 MINISTERIO DE EDU                           | CACION                                                                                                    |                                                              |                                                                          |
|----------------------------------------------------------------------------------------------------|-----------------------------------------------|----------------------------------------------------------------------------------------------------|--------------------------------------------------------------|--------------------------------------------------------------------------|
|                                                                                                    | Parametros Estructura M                       | Investmentos         Empleados           Nombramiento         Nombramiento           Nombramiento Eventual         Solicitudes de Acciones de                                | <u>D</u> ocencia <u>T</u> oma_P<br>e Personal                | osesión Planillas Salir Wind                                             |
| 🚳 recursos - [Acciones de Personal]                                                                                                    |                                               |                                                                                                    |                                                              |                                                                          |
| Parametros     Estructura     Movimientos     Emplead       □     □     □     ↓     ↓     ↓                                                                                                    | dos Docencia Ioma_Pose                        | esión Banillas Salir y                                                                                                    | Vindow                                                       |                                                                          |
|                                                                                                    | MINISTERIO DE I<br>olicitudes de Acci         | EDUCACION<br>ones de Person                                                                                                    | al                                                           | 04-12-2007<br>DESARROLLO<br>REC_0045                                     |
| Generales       Cédula     9     720     2796     S       Nombres     DANNY     NATALLA       Apellidos     SÁNCHEZ     MOLINA       Estado     INACTIVO     Est. Civil       Sexo     Masculino     Seg. Soc | A<br>CASADO<br>271-5237<br>Generales          | Posición<br>Año Posición Parti<br>2005   76173   007<br>Cargo EDUCADO<br>Función<br>Provincia BOCAS DE<br>Distrito KANKINTÚ<br>Corregimiento GUARIVIAI<br>Dependencia TOBORI | ida P<br>1020010202001  <br>R B-1 -MAESTRO C<br>L TORO<br>RA | Planilla Monto Est. Salario<br>256 405.00<br>CON TIT. DE MAESTRO DE ESNI |
| Licencias                                                                                                    | Vacad                                         | riones                                                                                                    |                                                              | Renuncias 🛛 🖬 🔸 🕨                                                        |
| Acción<br>Documento<br>Efectividad<br>Inicio<br>Final<br>Fecha de<br>Lugal<br>Expli                                                                                                    | Doc<br>Parto<br>r del permiso<br>cación/Causa |                                                                                                    | EDER                                                         | • atus •                                                                 |

# **Descripción General:**

Esta pantalla es utilizada para captar las generales.

## Funcionalidad:

 Escriba el número de cédula del docente y número de posición, luego presione la tecla F8, para que le aparezca los datos en el sistema.

- Ubicar el motivo de la acción, número de documento, fecha de documento, fecha de cuando inicia la licencia y cuando finaliza, fecha de parto, lugar del permiso y una breve explicación de la causa.
- Renuncias Jubilaciones y Cese de labores Destituciones:

Para ejecutar estas pantallas se debe ubicar con el botón izquierdo del Mouse en la carpeta **correspondiente** y hacer clic.

| Vacaciones            | R        | enuncias | Jubilaciones y Cese de lat 🕨 🔸 🕨 |
|-----------------------|----------|----------|----------------------------------|
| Acción                | <b>_</b> | •        |                                  |
| Documento             |          |          |                                  |
| Fecha Doc             |          |          | Estatus 🗨                        |
| Efectividad<br>Inicio | 1        |          |                                  |
| Explicacion/          |          |          |                                  |
| Causa                 |          |          |                                  |
|                       |          |          |                                  |
|                       |          |          |                                  |

Renuncias

## Jubilaciones y Cese de Labores

| ]                   | Renuncias | Jubilaciones y Cese de labores | s Cambio en los Datos 🛚 🔹 | Ы |
|---------------------|-----------|--------------------------------|---------------------------|---|
| Acciór              | י.<br>ר   | <b>•</b>                       |                           |   |
| Documento           |           |                                |                           |   |
| Fecha Doo           |           |                                | Estatus 🗸 🗸               |   |
| - Efectiv<br>Inicio | b         |                                |                           |   |
| Explicacio          | nv        |                                |                           |   |
| Causa               |           |                                |                           |   |
|                     |           |                                |                           |   |
|                     |           |                                |                           |   |

#### Destituciones o Insubsistencia

| Suspenciones          |  | Destitución o Insubsistencia | Ascenso / Reclasificación/Ajuste 🛚 🔸 🕨 |
|-----------------------|--|------------------------------|----------------------------------------|
| Acción                |  | •                            |                                        |
| Documento             |  |                              |                                        |
| Fecha Doc             |  | Estatus 🗨                    |                                        |
| Fecha Inicio          |  |                              |                                        |
| Explicacion/<br>Causa |  |                              |                                        |
|                       |  |                              |                                        |
|                       |  |                              |                                        |
|                       |  |                              |                                        |
|                       |  |                              |                                        |
|                       |  |                              |                                        |

# **Descripción General:**

Esta pantalla es utilizada para captar las acciones correspondientes, ya sea por renuncias, jubilaciones y cese de labores y destituciones o insubsistencias.

# Funcionalidad:

- Escriba el número de cédula del docente y número de posición, luego presione la tecla F8, para que le aparezca los datos en el sistema.
- 2. Ubicar la acción correspondiente (renuncia o término del período laboral).
- 3. Colocar el indicativo de: conceder, prorrogar o modificar.
- 4. Colocar el número del documento, fecha del documento y a partir de cuando se hace efectivo.
- 5. Hacer una breve descripción de la causa.
- 6. Describir el estatus: pendiente, aprobada o rechazada.

# 2. Emisión de Proyectos de Resueltos y Decretos:

Para ejecutar esta pantalla se debe ubicar con el botón izquierdo del Mouse en Movimientos - Proyectos y hacer clic.

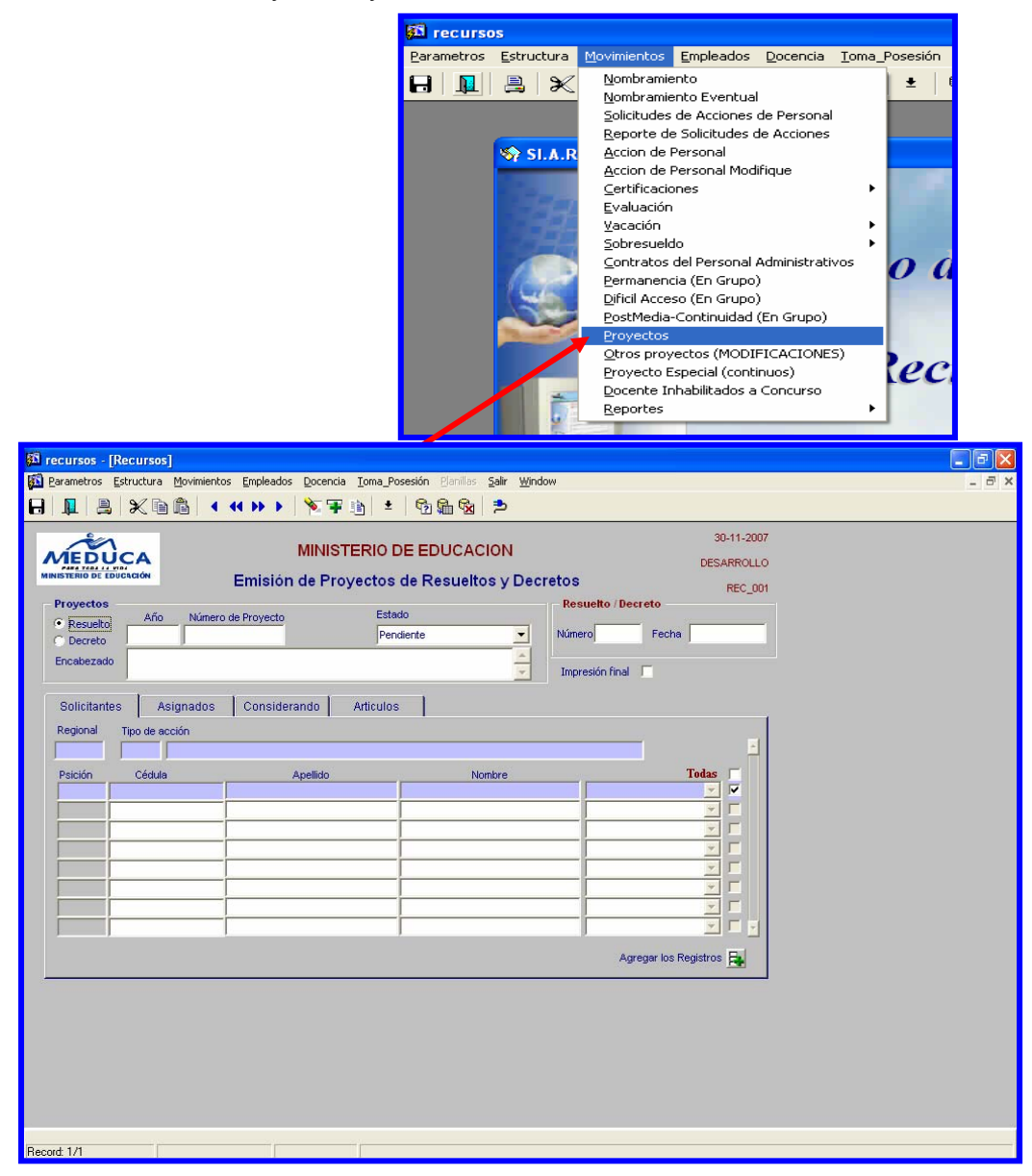

#### **Descripción General:**

Pantalla que se utiliza para captar los datos de los proyectos de Resueltos o Decretos.

#### Funcionalidad:

1. Captar el número secuencial de proyecto de Resuelto o Decreto.

- 2. Seleccionar los nombres de los asignados en el Proyecto.
- 3. Captar los datos requeridos en el Considerando y Artículos.
- 4. Imprimir el Proyecto de Resuelto o Decreto.

| 1 rec_001R: Previewer                                                                                                    |   |
|----------------------------------------------------------------------------------------------------|---|
| Ele View Help                                                                                                    |   |
| B 2, C B × 9 < H × P Page 1                                                                                                    |   |
|                                                                                                    | Т |
|                                                                                                    |   |
|                                                                                                    |   |
|                                                                                                    |   |
|                                                                                                    |   |
| PR-35-2007                                                                                                    |   |
| REPÚBLICA DE PANAMÁ                                                                                                    |   |
| MINISTERIO DE EDUCACIÓN                                                                                                    |   |
| RESUELTO NÚMERO                                                                                                    |   |
| (de de de 2007)                                                                                                    |   |
|                                                                                                    |   |
| EL MINISTRO DE EDUCACIÓN                                                                                                    |   |
| CONSIDERANDO:                                                                                                    |   |
|                                                                                                    |   |
| Que de acuerdo al Artículo 176 de la Ley 47 de 1946, Orgánica de Educación los nombramientos del personal<br>desente del Barro de Educación desente desente de servel Ócener Electrica. |   |
| docente dei Ramo de Educación serán decretados por el Organo Ejecutivo.                                                                                                    |   |
|                                                                                                    |   |
|                                                                                                    |   |
| RESUELVE:                                                                                                    |   |
|                                                                                                    |   |
| ARTÍCULO ÚNICO: Se nombran a los siguientes educadores así:                                                                                                    |   |
|                                                                                                    |   |
|                                                                                                    |   |
|                                                                                                    |   |
| COMUNÍQUESE Y CÚMPLASE,                                                                                                    |   |
|                                                                                                    |   |
|                                                                                                    |   |
| <u> </u>                                                                                                    |   |